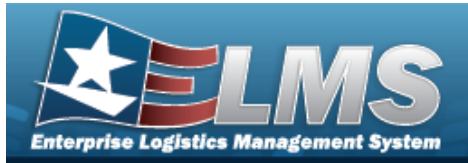

## **Unit Issue Post-Post**

### **Overview**

The Warehouse Module Unit Issue Post-Post process provides the ability to add an item to a Unit Issue list without issuing the materiel. This accounts for items that are issued to a unit but do not appear on the unit's outstanding issue list. The process also allows editing and deleting entries, viewing details, adding attachments, printing forms, and canceling a Unit Issue Post-Post request.

## Navigation

MATERIEL MGMT > Unit Issue > Post-Post > Unit Issue Post-Post page

## Procedures

#### Search for a Unit Issue Post-Post

One or more of the Search Criteria fields can be entered to isolate the results. By default, all

results are displayed. Selecting Creset at any point of this procedure returns all fields to the default "All" setting.

1. In the UIC Info box, narrow the results by entering one of the following optional fields.

| Instructions |          |                      |     | Ψ |
|--------------|----------|----------------------|-----|---|
| UIC Info     |          |                      |     | * |
| i*UIC All    |          | i UIC Custodian (RO) | All |   |
| CAC          | CAC IIII |                      |     |   |
|              |          | Go                   |     |   |

2. Select Gool. The Search Criteria appears.

| Instructions              |                 |        |
|---------------------------|-----------------|--------|
| Search Criteria           |                 |        |
| i Stock Nbr<br>Serial Nbr | All i IC        | CN All |
| Serial Nbr                | Q Search C Rese | t      |

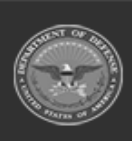

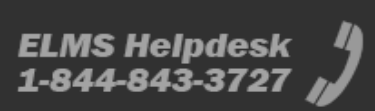

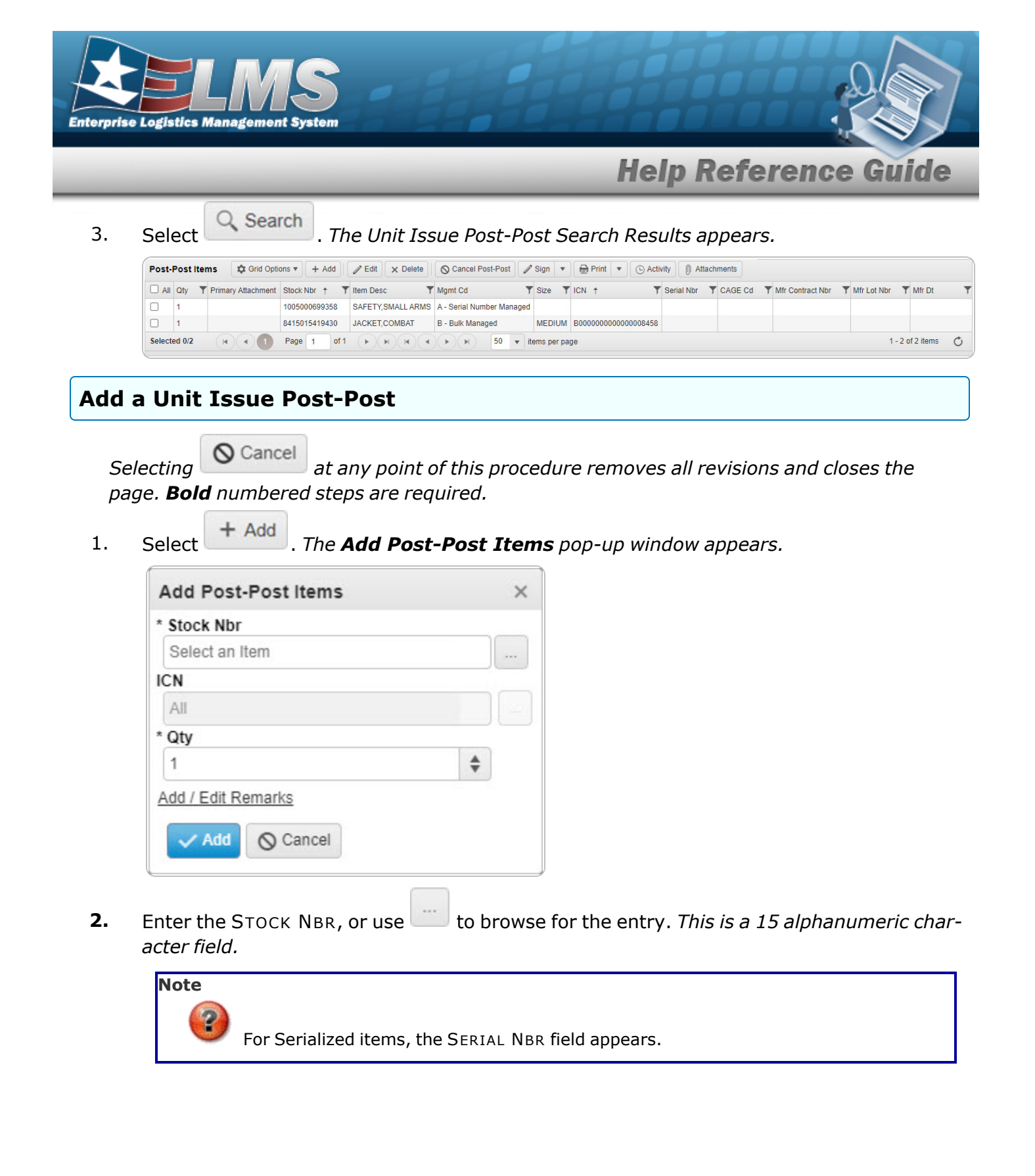

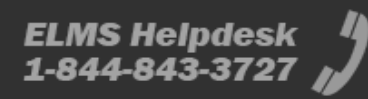

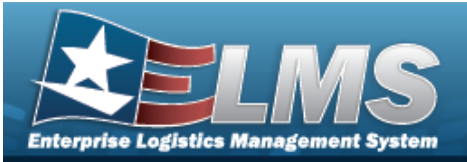

| * Stock Nbr                                                                                                    |       |   |
|----------------------------------------------------------------------------------------------------|-------|---|
| 1138113811384                                                                                                    |       |   |
|                                                                                                    |       |   |
|                                                                                                    |       |   |
| Ali                                                                                                    |       | • |
| Serial Nbr                                                                                                    |       |   |
|                                                                                                    |       |   |
|                                                                                                    |       |   |
| 1                                                                                                    | Ŧ     |   |
| Add / Edit Remarks                                                                                                    |       |   |
|                                                                                                    |       |   |
|                                                                                                    |       |   |
| Add O Cancel                                                                                                    |       |   |
| ✓ Add                                                                                                    |       |   |
| Add Cancel                                                                                                    | ains  |   |
| or Bulk items, the QTY field rem                                                                                                    | ains. |   |
| Add O Cancel<br>or Bulk items, the QTY field rem<br>Add Post-Post Items                                                                                                    | ains. | × |
| Add O Cancel<br>or Bulk items, the QTY field rem<br>Add Post-Post Items<br>* Stock Nbr                                                                                                 | ains. | × |
| Add O Cancel<br>or Bulk items, the QTY field rem<br>Add Post-Post Items<br>* Stock Nbr<br>041618JOP001                                                                                 | ains. | × |
| Add O Cancel<br>or Bulk items, the QTY field rem<br>Add Post-Post Items<br>* Stock Nbr<br>041618JOP001<br>ICN                                                                          | ains. | × |
| Add O Cancel<br>or Bulk items, the QTY field rem<br>Add Post-Post Items<br>* Stock Nbr<br>041618JOP001<br>ICN<br>B000000000000000271916                                                | ains. | × |
| Add Cancel<br>or Bulk items, the QTY field rem<br>Add Post-Post Items<br>* Stock Nbr<br>041618JOP001<br>ICN<br>B0000000000000271916<br>* Qty                                           | ains. | × |
| Add Cancel<br>or Bulk items, the QTY field rem<br>Add Post-Post Items<br>* Stock Nbr<br>041618JOP001<br>ICN<br>B0000000000000271916<br>* Qty<br>1                                      | ains. | × |
| Add Ocancel<br>or Bulk items, the QTY field rem<br>Add Post-Post Items<br>* Stock Nbr<br>041618JOP001<br>ICN<br>B0000000000000271916<br>* Qty<br>1<br>Add / Edit Remarks               | ains. | × |
| Add Ocancel<br>or Bulk items, the QTY field rem<br>Add Post-Post Items<br>* Stock Nbr<br>041618JOP001<br>ICN<br>B0000000000000271916<br>* Qty<br>1<br>Add / Edit Remarks               | ains. | × |
| Add Ocancel<br>or Bulk items, the QTY field rem<br>Add Post-Post Items<br>* Stock Nbr<br>041618JOP001<br>ICN<br>B000000000000271916<br>* Qty<br>1<br>Add / Edit Remarks<br>Add Ocancel | ains. | × |
| Add Cancel<br>or Bulk items, the QTY field rem<br>Add Post-Post Items<br>* Stock Nbr<br>041618JOP001<br>ICN<br>B0000000000000271916<br>* Qty<br>1<br>Add / Edit Remarks                | ains. | × |

For Serialized items, if either the ICN or the SERIAL NBR fields are entered, the QTY field is removed.

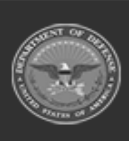

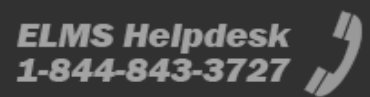

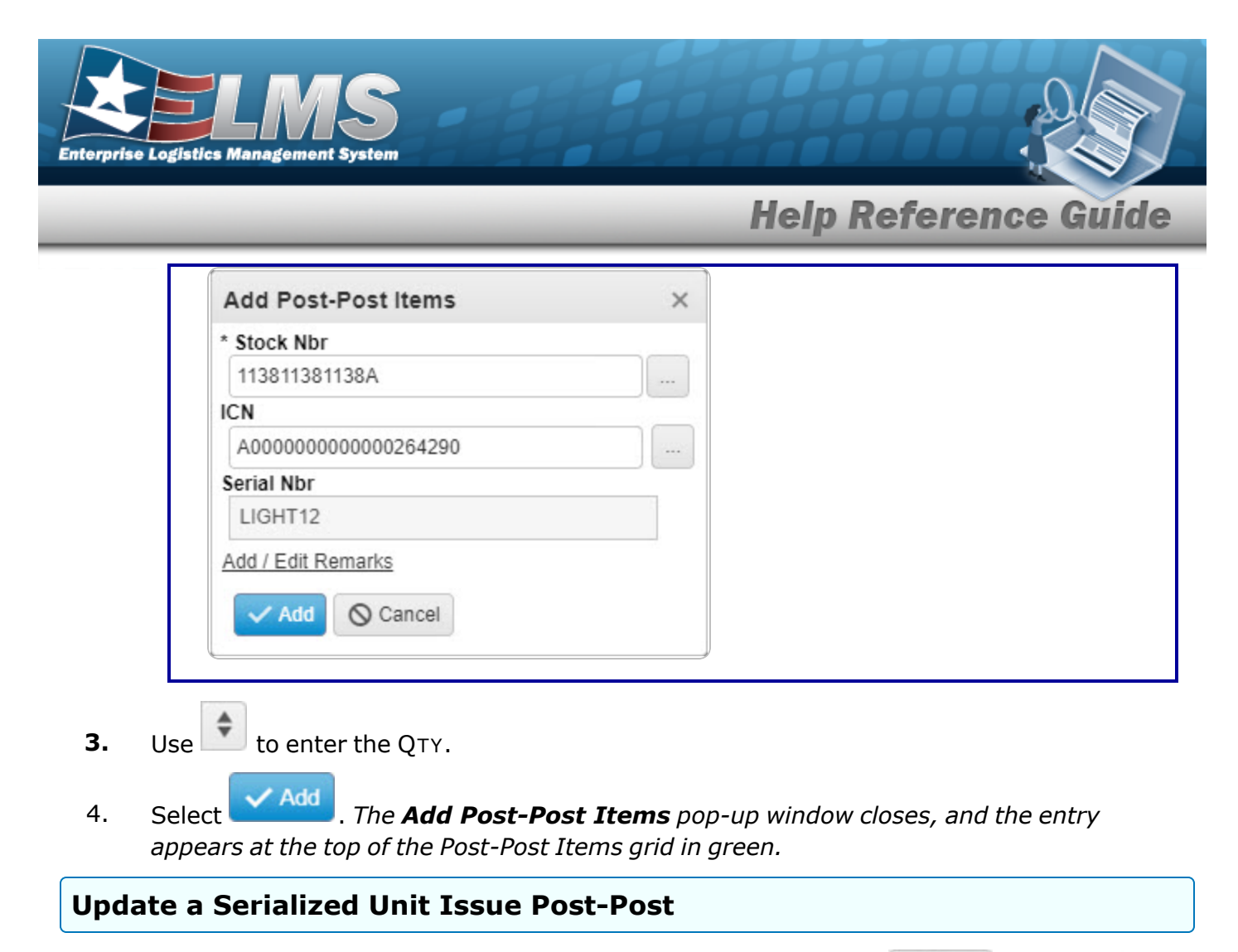

| 1. | Click $\square$ to select the                          | <pre></pre> | it X Delete |           |              |             |       |      |
|----|--------------------------------------------------------|-------------|-------------|-----------|--------------|-------------|-------|------|
|    | Scancel Post-Post Sign ▼ Print ▼ O Activity and Attack |             |             |           |              |             |       |      |
|    | , become available.                                    |             | ,           |           | ,            |             | ) and |      |
| 2. | Select Fdit . The                                      | Update I    | Post-       | Post Iten | <b>15</b> po | p-up window | арреа | ars. |

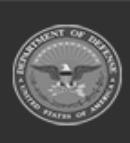

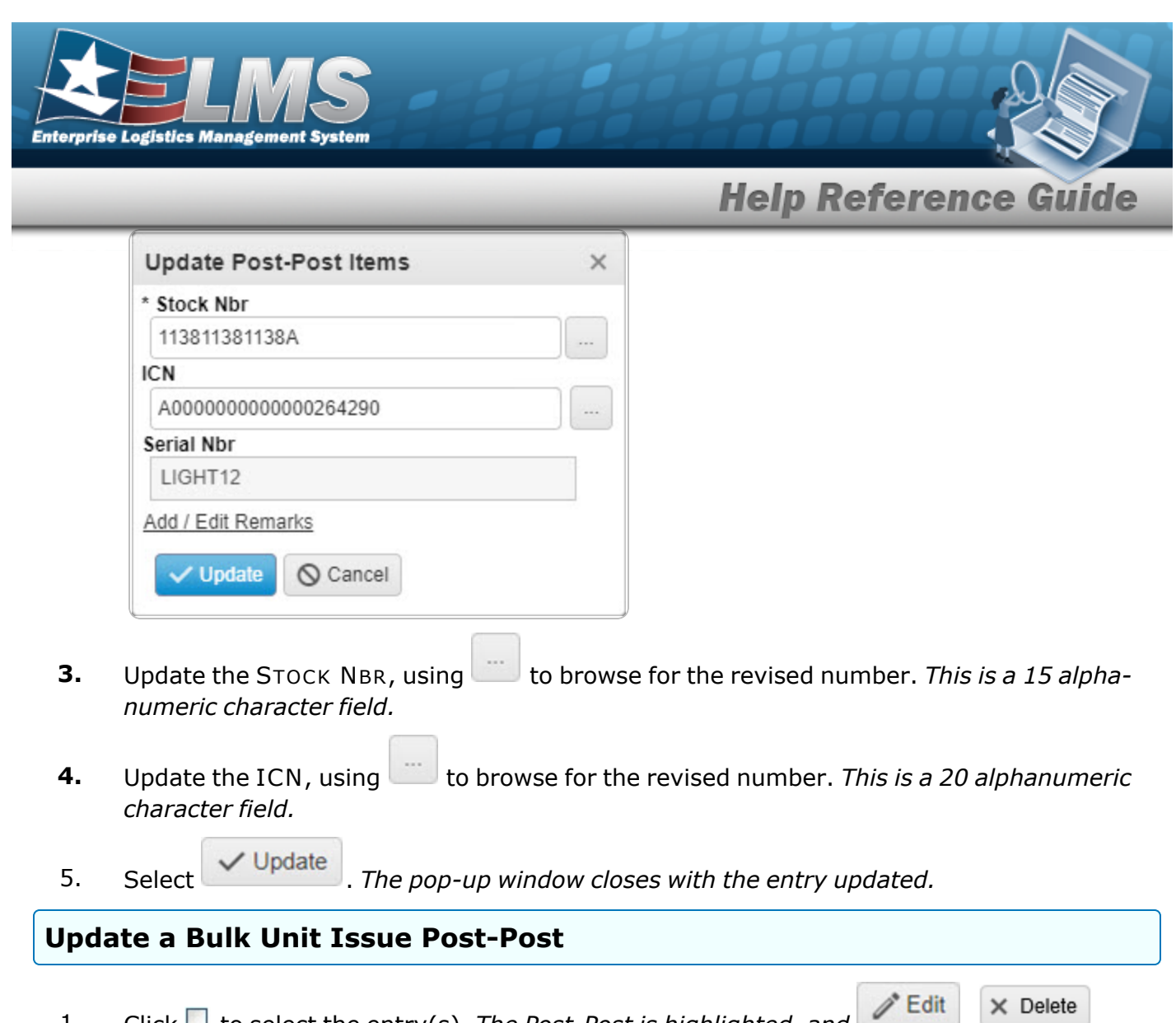

| O Cancel Post-Post     | / Sign   | •     | 🔒 Print   | *            | Activity    | and     | @ Attachments |
|------------------------|----------|-------|-----------|--------------|-------------|---------|---------------|
| ,<br>become available. |          | ,     |           | ,            |             | , anu   |               |
| Select Fdit . The      | Update F | Post- | Post Iten | <b>15</b> po | p-up window | , appea | ars.          |

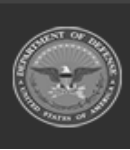

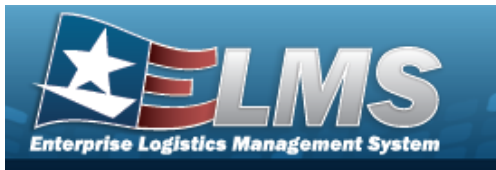

|      | Help Reference Guide                                                                                              |
|------|----------------------------------------------------------------------------------------------------|
|      | Update Post-Post Items ×                                                                                          |
|      | * Stock Nbr                                                                                                    |
|      | 041618JOP001                                                                                                    |
|      | ICN                                                                                                    |
|      | B000000000271916                                                                                                  |
|      | * Qty                                                                                                    |
|      | 1                                                                                                    |
|      | Add / Edit Remarks                                                                                                |
|      | Vpdate O Cancel                                                                                                   |
|      |                                                                                                    |
| 3.   | Update the STOCK NBR, using to browse for the revised number. <i>This is a 15 alpha-numeric character field</i> . |
| 4.   | character field.                                                                                                  |
| 5.   | Update the QTY, using to choose the new quantity.                                                                 |
| 6.   | Select Update . The pop-up window closes with the entry updated.                                                  |
| Dele | te a Post-Post Item                                                                                               |
|      | /* Edit × Delete                                                                                                  |
| 1.   | Click $\Box$ to select the entry(s). The Post-Post is highlighted, and $\Box$ , $\phi$ ,                          |
|      | Scancel Post-Post                                                                                                 |
|      | become available.                                                                                                 |
| 2.   | Select <b>X</b> Delete <b>Delete Selected</b> dialog box appears.                                                 |
|      |                                                                                                    |

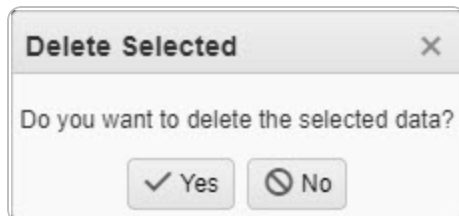

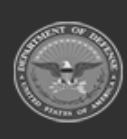

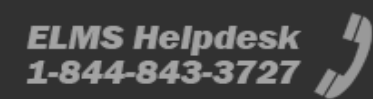

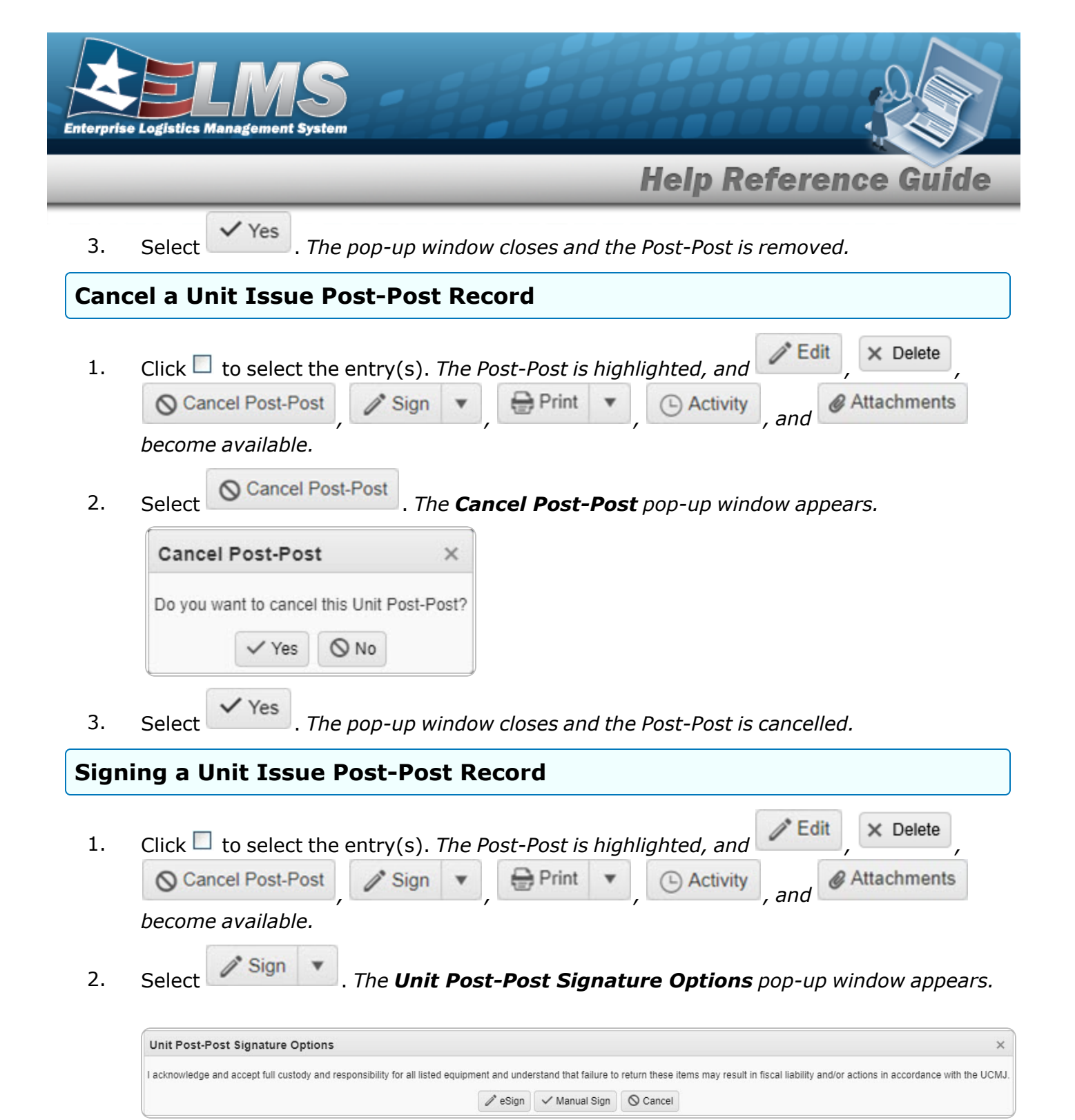

3. Choose one of the following signing options:

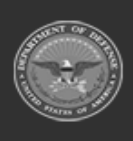

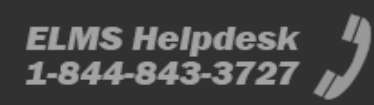

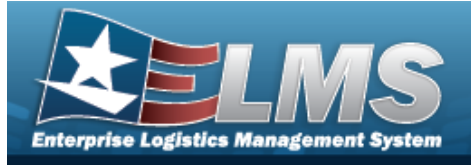

|      | neip kererence durd                                                                                                    |
|------|----------------------------------------------------------------------------------------------------|
| Note | If a Custodian has not been assigned at the time of signing, the <b>Edit Custodian</b> pop-<br>indow appears.                       |
|      | Edit Custodian ×                                                                                                    |
|      | A custodian must be selected to sign for this Post-Post. Please select one to continue.  i UIC Custodian (RO) Select an Item        |
|      | ✓ Update O Cancel                                                                                                    |
| 1.   | Use <b>i</b> or <b>i</b> to assist with the UIC Custodian (RO) entry. <i>This is a 50 alpha-</i><br><i>numeric character field.</i> |
| 2.   | Select Update . The Custodian appears in the grid.                                                                                  |

Holm De

ALC: N

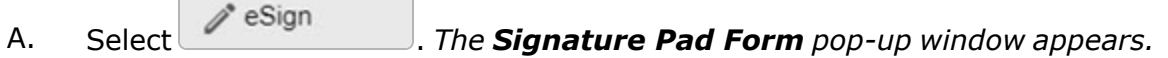

Create a signature in the box using the mouse. a.

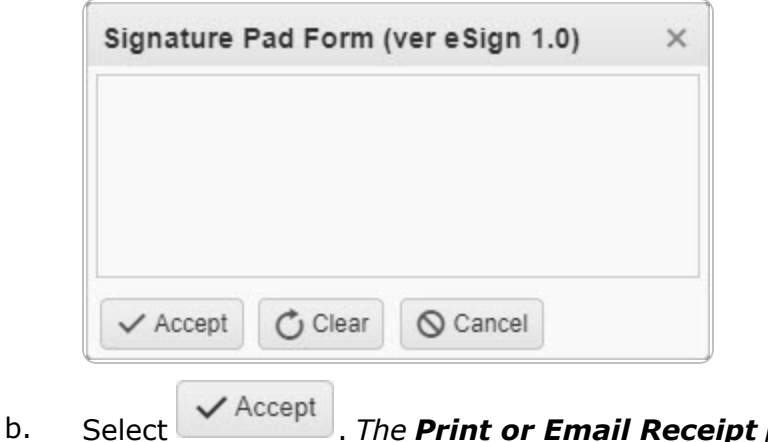

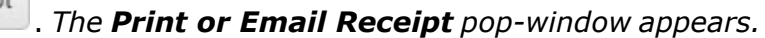

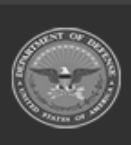

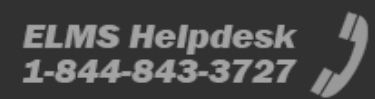

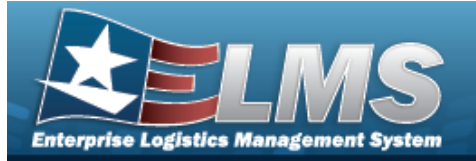

|       |                |                     | Print or Email Receipt × Delivery Options Print Email                                               |
|-------|----------------|---------------------|----------------------------------------------------------------------------------------------------|
|       |                |                     | ✓ Submit                                                                                            |
|       |                | с.                  | Select the delivery option. The $\checkmark$ appears in the appropriate option.                     |
|       |                | d.                  | Click Submit . The <b>Print or Email Receipt</b> pop-window closes, and the signed receipt is sent. |
|       | В.             | Select              | Manual Sign . The <b>Print</b> pop-up window appears.                                               |
|       |                | Α.                  | Select Print . The document is sent for printing.                                                   |
|       |                | В.                  | Click in the top right corner of the window. <i>The <b>Print</b> pop-up window closes.</i>          |
|       |                | Not                 | e<br>Scan the manually signed document(s) and attach to the issue in ELMS.                          |
| Print | Fro            | m an                | Unit Issue Post-Post Record                                                                         |
| 1.    | Click          | to s                | select the entry(s). The Post-Post is highlighted, and Edit, X Delete,                              |
|       | beco           | me ava              | ailable.                                                                                            |
| 2.    | Click          | Pr                  | The Print drop down appears.                                                                        |
| 3.    | Click<br>corne | the foi<br>er while | rm for printing. Generating file to print. Please wait<br>e the form is generating.                 |
| 4     | The            |                     | na RC Devenlande non un windew enneave Chasse whether to:                                           |

4. The Windows **PC Downloads** pop-up window appears. Choose whether to:

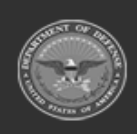

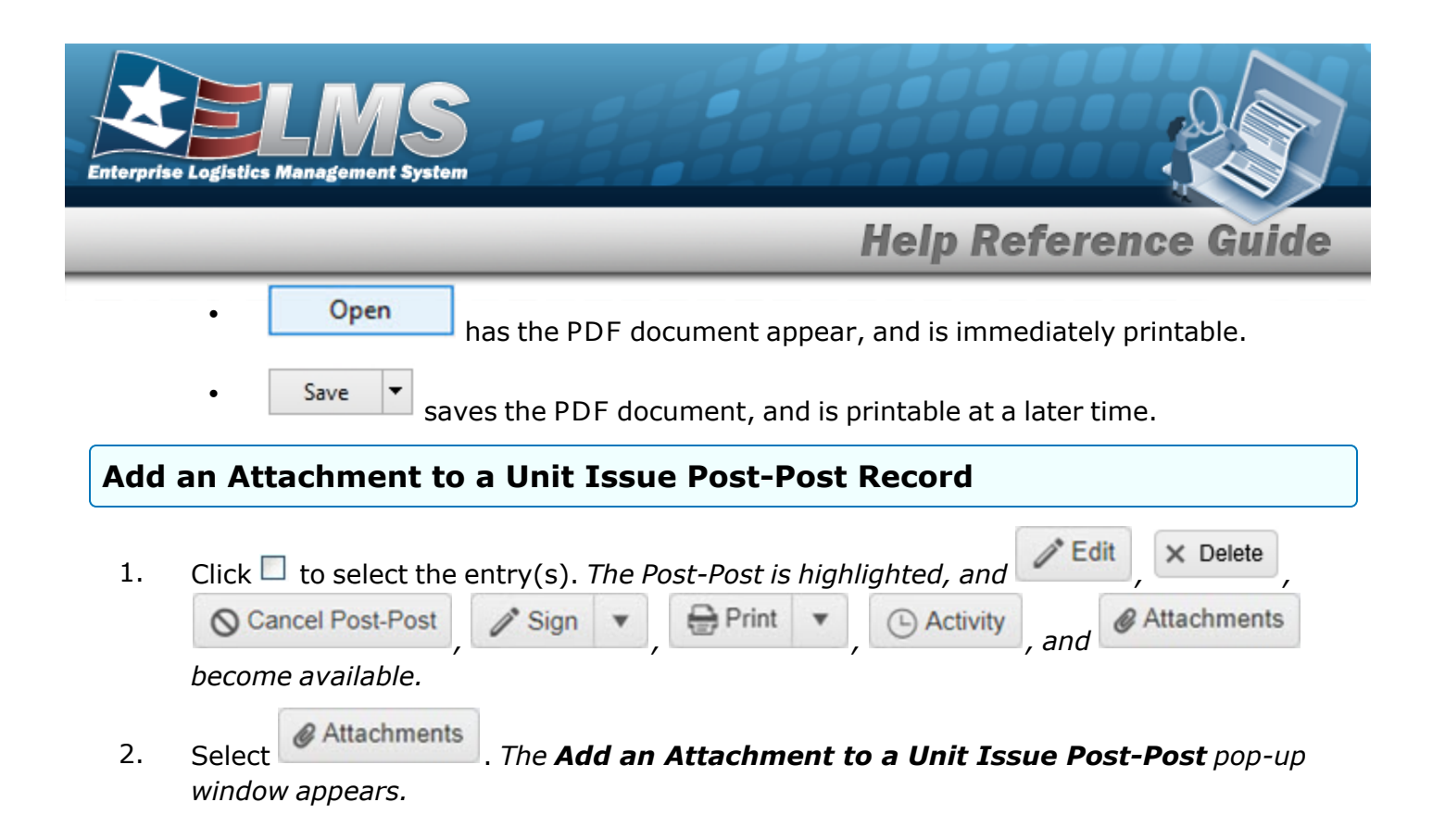

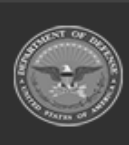

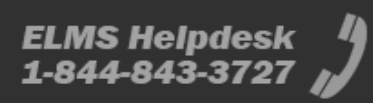

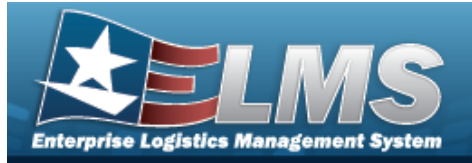

>

# Add an Attachment to a Unit Issue Post-Post

## Navigation

MATERIEL MGMT > Unit Issue > Post-Post > (desired record) > Attachments for Request NBR pop-up window

#### **Procedures**

| Add an Attachment to a Unit Issue Post-Post record                                                                     |                 |  |  |  |  |  |
|----------------------------------------------------------------------------------------------------|-----------------|--|--|--|--|--|
| Selecting Cancel at any point of this procedure removes all revisions a page. <b>Bold</b> numbered steps are required. | and closes the  |  |  |  |  |  |
| 1. Click $\Box$ to select the entry. <i>The Post-Post item is highlighted, and</i>                                     | Edit            |  |  |  |  |  |
| × Delete O Cancel Request I Sign ▼ Print ▼ CAct                                                                        | ivity, and      |  |  |  |  |  |
| Attachments become available.                                                                                          |                 |  |  |  |  |  |
| 2. Select Attachments for Request NBR pop-up v                                                                         | vindow appears. |  |  |  |  |  |
| Attachments for Request Nbr: NCLUI2020254000001                                                                        | ×               |  |  |  |  |  |
| Instructions                                                                                                    | •               |  |  |  |  |  |
| No attachments found                                                                                                   | Attach          |  |  |  |  |  |
| 3. Select Attach The <b>Attach Files</b> pop-up window appears.                                                        |                 |  |  |  |  |  |

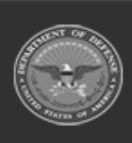

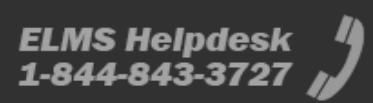

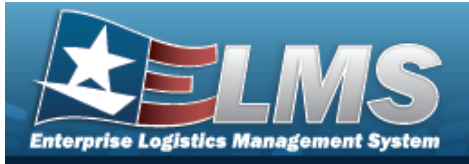

| Instructions |                                                        |            |
|--------------|--------------------------------------------------------|------------|
| * Attachment |                                                        |            |
| Browse       |                                                        |            |
| Desc         |                                                        |            |
|              |                                                        |            |
| Primary      | Attach                                                 |            |
| Attachments: |                                                        |            |
| Name         | Desc                                                   |            |
|              |                                                        |            |
|              |                                                        |            |
|              |                                                        |            |
|              |                                                        |            |
|              |                                                        |            |
|              | × Close Window                                         |            |
|              |                                                        |            |
|              |                                                        |            |
|              |                                                        |            |
|              |                                                        |            |
|              |                                                        |            |
|              |                                                        |            |
| - Browse     |                                                        |            |
| select       | . The Windows <b>Choose File to Upload</b> pop-up wind | ow appears |
|              |                                                        |            |

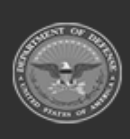

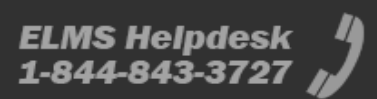

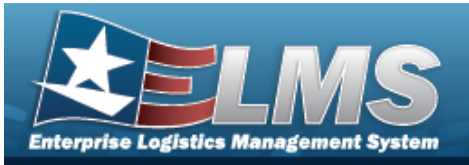

| Attach Files |                |   |
|--------------|----------------|---|
| Instructions |                |   |
| * Attachment |                |   |
| 🖝 Browse     |                |   |
| Desc         |                |   |
|              |                |   |
| Primary      | Attach         |   |
| Attachments: |                |   |
| Name         | Desc           |   |
| Puffin.png   | Puffin Picture | × |
|              |                |   |
|              | × Close Window |   |
|              |                |   |
|              |                |   |
|              |                |   |
|              |                |   |
|              |                |   |

- 6. Repeat Steps 2 6 to attach multiple documents.
- 7. Click Close Window . The Attach Files pop-up window closes, and the file appears in the Attachments for Return NBR pop-up window.

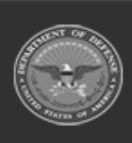

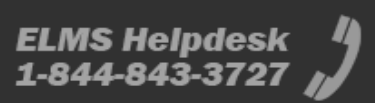

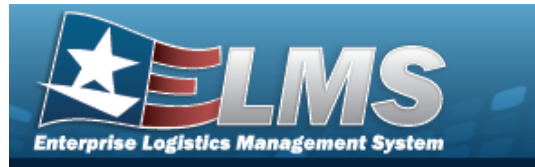

| Attachments for Retur | Attachments for Return Nbr: A01RU2022140000001 |        |  |  |  |  |
|-----------------------|------------------------------------------------|--------|--|--|--|--|
| Instructions          |                                                | •      |  |  |  |  |
| ~                     |                                                | Attach |  |  |  |  |
| Puffin.png            | <b>■</b> ×                                     |        |  |  |  |  |

#### **Remove an Attachment**

A. Select the  $\times$  part of  $\cong \times$  next to the desired document. The **Delete Attachment** pop-up window appears.

| Delete Attachme      | nt                   | ×         |
|----------------------|----------------------|-----------|
| Are you sure you wan | nt to delete this at | tachment? |
| ✓ Ye                 | s 🛇 No               |           |

- B. Choose one of the following options:
  - Select Yes to confirm the deletion. *The* **Attachment Deleted** *pop-up win- dow appears*.

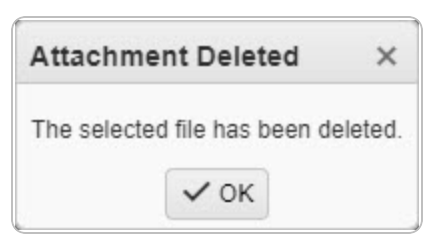

8. Select X. The Attachments for Request NBR pop-up window closes.

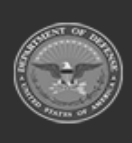

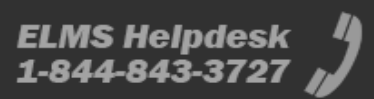